## In Windows Live Messenger o MSN Messenger, il mio microfono non funziona.

In molti casi, ciò deriva da un'errata configurazione del tuo programma di messaggistica istantanea.

Pertanto, ti consigliamo di riconfigurare i parametri Audio e Video del tuo programma di messaggistica istantanea.

## Configurazione di Messenger

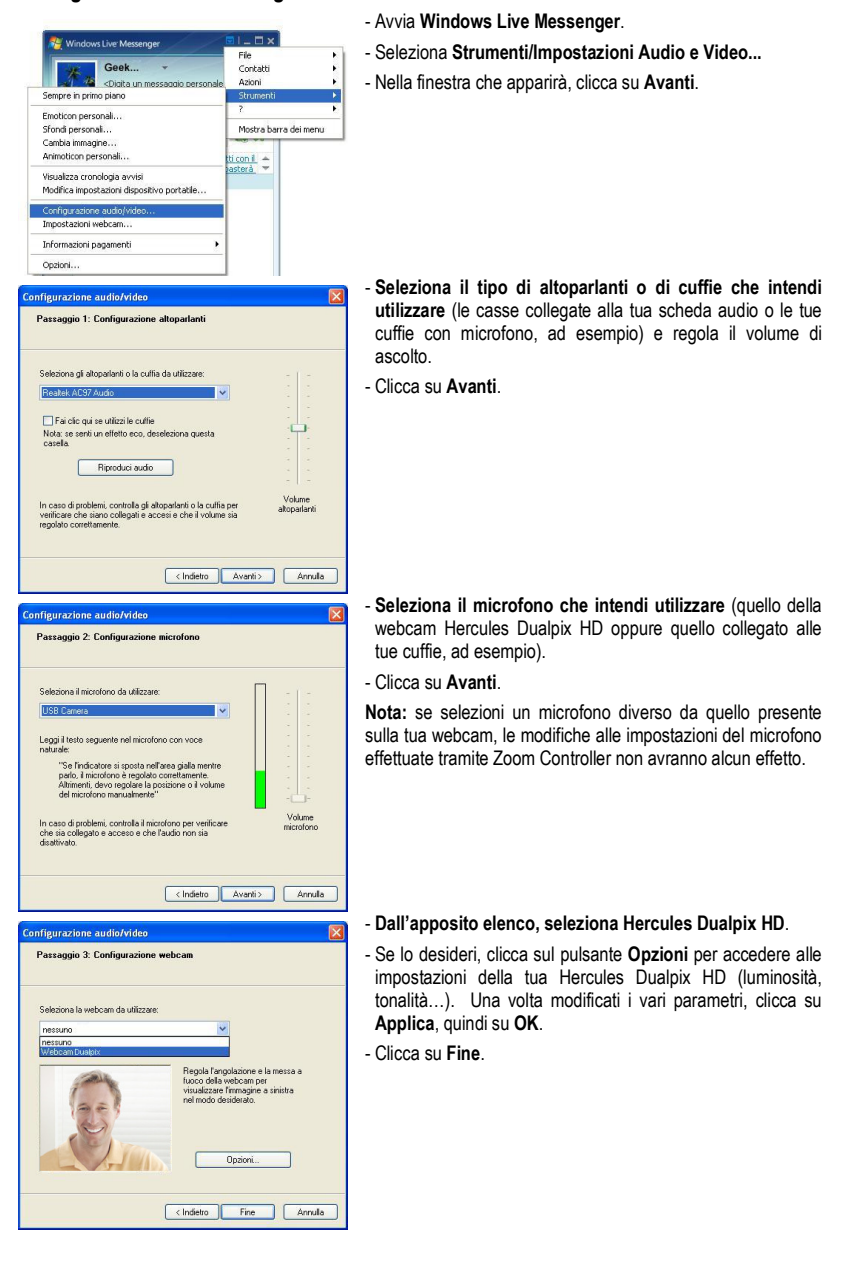

## Effettuare una videochiamata

| 1.3                                                              | Geek<br><digta messaggio="" personale="" un=""> →<br/>⊡ (0) 😹 🗱 🖷 🐾 🖌</digta>                                                          |
|------------------------------------------------------------------|----------------------------------------------------------------------------------------------------|
|                                                                  | va conteito o numero 2e 40<br>lesso à possible acquianger contatti con 1 ÷<br>o numero di telefono célulare. Ti basterá ÷<br>linea (1) |
|                                                                  | Invia un messaggio istantaneo<br>Invia abro                                                                                            |
| Auuis upa uideorhismata                                          | Chiama                                                                                                    |
| Invia immagine della webcam<br>Visualizza la webcam del contatto | Crea cartella condivisa<br>Avvis un'attività<br>Gioca                                                                                  |
| <b>R</b> .                                                       | Visualizza<br>Modifica contatto<br>Aggiungi un soprannome<br>Aggiorna automaticamente le informazioni del contatto                     |
| <b>1</b>                                                         | Blocca contatto<br>Elimina contatto                                                                                                    |

- Nell'elenco dei tuoi contatti, fai clic sol destro su un contatto.
- Seleziona Video, quindi Inizia una videochiamata.

La videochiamata verso un contatto è possibile solo se questi accetta la tua chiamata e se anch'egli è dotato di una webcam.